| ZyLAB Procedures: | Installation of<br>Canon GP215 GP225 GP335<br>GP405 |
|-------------------|-----------------------------------------------------|
| Author:           |                                                     |
| Date Original:    | 20000504                                            |
| Date Modified:    | 20000504                                            |
| Last Modified by: |                                                     |

#### General

This document describes the installation of the Scanning facilities of the CANON GP215 GP225 GP335 GP405 in combination with ZyIMAGE on a Windows NT 4.0 Network.

#### CANON GP215 GP225 GP335 GP405

The CANON GP215 GP225 GP335 GP405 is a machine that is able to copy, print and scan pages. The documents, which are scanned and saved as a Multi page Tiff using an Axis 700 Document server, will be stored in a directory located in the FTP Root on a NT Server attached to the Network. ZyIMAGE will handle all stored Multi Page as a separate document and processes them accordingly.

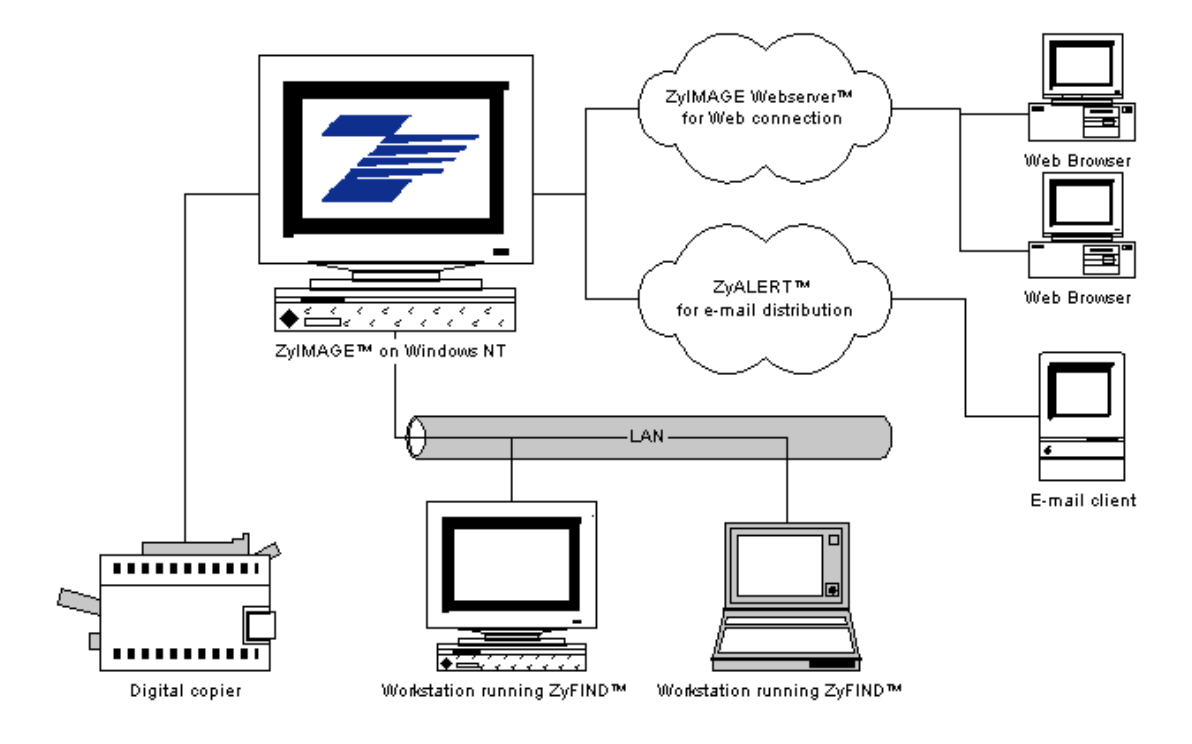

#### Contents

#### Installing CANON GP215 GP225 GP335 GP405

- NT Server system requirements
- Creating FTP Site
- Creating local user account
  - Installation of AXIS 700 Document Server.
  - Configuration of AXIS 700 Document Server

Installing ZyIMAGE

\_

\_

- ZyIMAGE Setup
- Xerox Textbridge Setup

Requirements for linking ZyIMAGE and the CANON GP215 GP225 GP335 GP405

- Creating AXIS scan Templates
- Creating ZySCAN Job Templates

Running the operation

- Process the scanned images in ZySCAN
- Creating Indexes
- Using ZyTIMER
- Searching for information

#### Installing CANON GP215 GP225 GP335 GP405

#### NT Server system requirements

### NT server

System requirements:

- Window NT 4.0 Server (SP4)
- Internet Information Server with an FTP server installed (IIS 4.0)
- CD rom available
- Enough space to store scanned images
- Network protocol TC/PIP
- 1. Install a normal Windows NT Server 4.0 with Service Pack 4 and the Internet Information Manager installed.
- 2. Decide the IP Address for the Axis 700 Document Server.

ZyLAB Europe BV, © 1998-2000, Amsterdam

#### Creating FTP Site

3. Create a FTP Site by starting the Internet Information Manager , go to the properties of the default FTP Site.

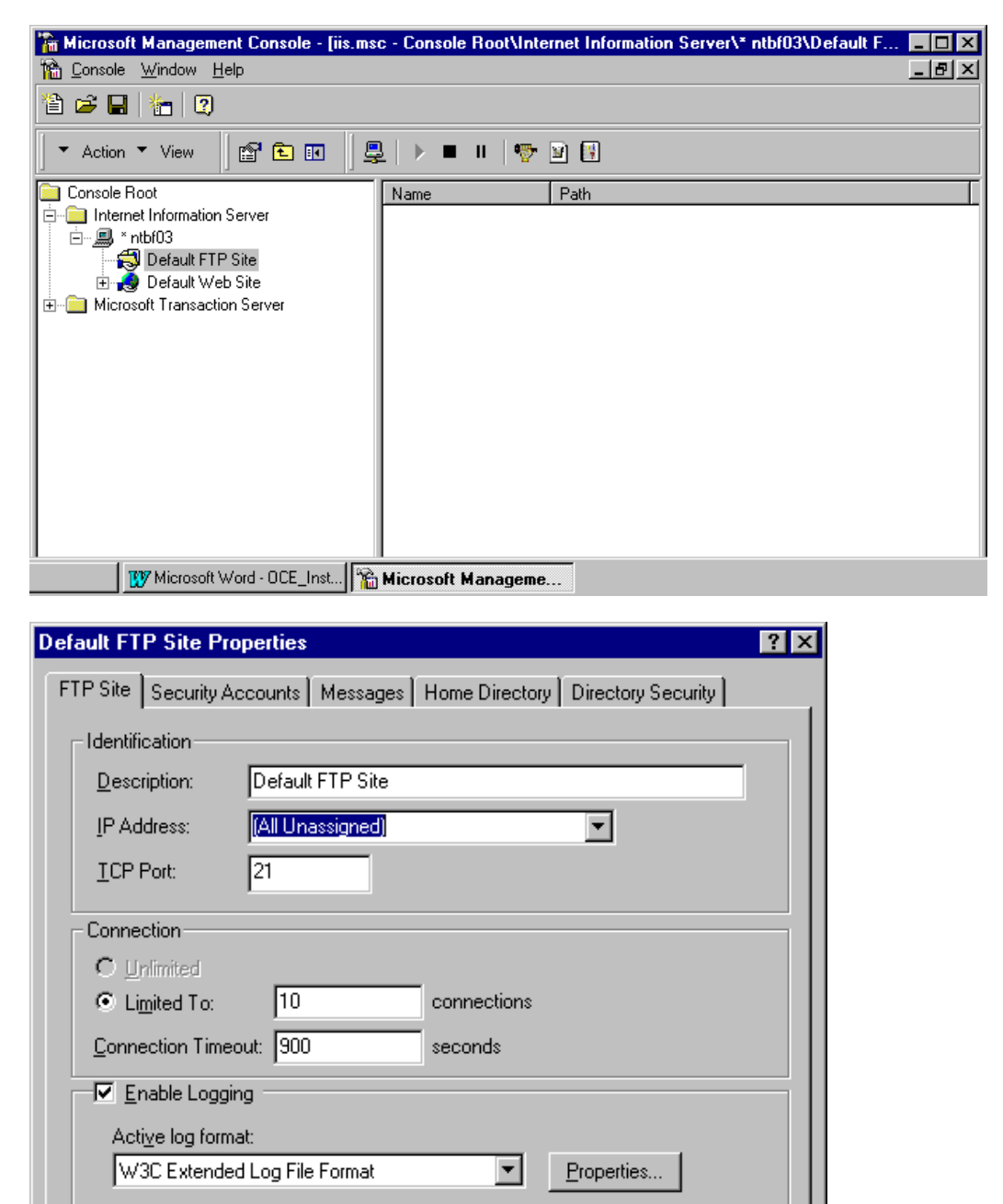

ОK

Cancel

Current Sessions

Help

Apply

| Default FTP Site Properties                                     | ? ×                  |
|-----------------------------------------------------------------|----------------------|
| FTP Site Security Accounts Messages Home Directory              | Directory Security   |
|                                                                 |                      |
|                                                                 |                      |
| Select the Windows NT User Account to use for anony<br>resource | mous access to this  |
| Username: USR_NTBF03                                            | <u>B</u> rowse       |
| Password:                                                       | - 1                  |
| Allow only anonymous connections                                |                      |
| Enable Automatic Password Synchror                              | nization             |
|                                                                 |                      |
| FTP Site Operators                                              |                      |
| Grant operator privileges to Windows NT User Account<br>only.   | ts for this FTP site |
| Operators: 🔐 Administrators                                     | Add                  |
|                                                                 |                      |
|                                                                 | Hemove               |
|                                                                 |                      |
|                                                                 |                      |
|                                                                 |                      |
| UK Cancel                                                       | Apply Help           |
|                                                                 |                      |
| Default FTP Site Properties                                     | ? ×                  |
| FTP Site Security Accounts Messages Home Directory              | Directory Security   |
| When connecting to this resource, the content should cor        | me from:             |
| <ul> <li>a directory located on this comput</li> </ul>          | ter                  |
| O a share located on another comp                               | uter                 |
| Local Path: C:\Inetpub\(toroot                                  | Browse               |
| Local Path: C:\Inetpub\ftproot                                  | Browse               |

Important: Allow only anonymous should be disabled !

| Default FTP Site Properties ?                                                      | ×  |
|------------------------------------------------------------------------------------|----|
| FTP Site Security Accounts Messages Home Directory Directory Security              | _1 |
| When connecting to this resource, the content should come from:                    |    |
| Local Path: C:\Inetpub\ftproot <u>B</u> rowse<br>☑ Bead<br>☑ Write<br>☑ Log Access |    |
| Directory Listing Style                                                            |    |
| OK Cancel Apply Help                                                               |    |

ZyLAB Europe BV, © 1998-2000, Amsterdam

## Creating local user account

4. Create a Local user. (ie. Username: FTPUser Password: FTPUser)

| 📲 User Manager                                                                                                    |                                                                                                    |                                                                       | _ (B)                                                                                                    |
|----------------------------------------------------------------------------------------------------|----------------------------------------------------------------------------------------------------|-----------------------------------------------------------------------|----------------------------------------------------------------------------------------------------|
| <u>U</u> ser <u>Policies</u> <u>Options</u> <u>Help</u>                                                               |                                                                                                    |                                                                       |                                                                                                    |
| Username                                                                                                    | Full Name Description                                                                                                    |                                                                       |                                                                                                    |
| Administrator     Guest     IUSB_NTBE03                                                                               | Built-in acco<br>Built-in accor                                                                                                    | unt for administering the comp<br>unt for guest access to the con     | )puter/domain<br>omputer/domain                                                                                                    |
| S IWAM_NTBF03                                                                                                    | Wet User Properties                                                                                                    |                                                                       | X                                                                                                    |
| ≹ OCEUser                                                                                                    | Username: OCEUser FullName: Qescription: Password:                                                                                                    |                                                                       | OK<br>Cancel<br>Help                                                                                                    |
|                                                                                                    | Confirm<br>Password:                                                                                                    |                                                                       | -                                                                                                    |
|                                                                                                    | User Must Change Password at Next                                                                                                    | Logon                                                                 |                                                                                                    |
|                                                                                                    | User Cannot Change Password                                                                                                    |                                                                       |                                                                                                    |
|                                                                                                    | Password Never Expires                                                                                                    |                                                                       |                                                                                                    |
|                                                                                                    | Count Disabled                                                                                                    |                                                                       |                                                                                                    |
|                                                                                                    | Account Locked Uut                                                                                                    | Group Memberships                                                     | ×                                                                                                    |
| Groups<br>Administrators<br>Backup Operators<br>Guests<br>MTS Trusted Impersone<br>Power Users<br>Replicator<br>Users | Des<br>Mer<br>Wer<br>Usefs granter guest access to the com<br>to Microsoft Transaction Server trusted pr<br>Members can share directories and pri<br>Supports file replication in a domain<br>Ordinary users | Group Memberships<br>User: OCEUser<br>To<br>Co<br>Member of:<br>Users | OK       Cancel       Help       Not member of:       Administrators       Backup Operators       Guests       Power Users       Power Users |

5. Change policy to Log On Locally for the user created

| 📲 User Manager                                                                                                    |                                                                                                    | _ 8 × |
|----------------------------------------------------------------------------------------------------|----------------------------------------------------------------------------------------------------|-------|
| User Policies Options Help                                                                                            | p                                                                                                    |       |
| Username                                                                                                    | Full Name Description                                                                                                    |       |
| Administrator Cuest USR_NTBF03 WAM_NTBF03 CUEUser                                                                     | Built-in account for administering the computer/domain<br>Built-in account for guest access to the computer/domain<br>User Rights Policy<br>Manager identity                                                                                                    |       |
|                                                                                                    | Right:     Log on locally       Grant To:     Cancel       IUDR NIBF03 [Internet Guest Account]     Lep       IVAM_NTBF03 [Web Application Manager accound]     Add       Power Users     Emove       Users     Show Advanced User Rights                                                                                                    |       |
| C                                                                                                    | Description                                                                                                    |       |
| Groups<br>Administrators<br>Backup Operators<br>Guests<br>MTS Trusted Impersona<br>Power Users<br>Replicator<br>Users | Description<br>Members can fully administer the computer/domain<br>Members can buppass file security to back up files<br>Users granted guest access to the computer/domain<br>unato Microsoft Transaction Server trusted process identities.<br>Members can share directories and printers<br>Supports file replication in a domain<br>Ordinary users |       |

#### Installation of AXIS 700 Document Server.

- Connecting the AXIS 700 to the scanner
- Connecting the AXIS 700 to the network
- Assigning an Internet address to the AXIS 700
- · Verifying the installation

## Connecting the AXIS 700 to the Scanner **Caution!**

1. Switch off the scanner and disconnect the AXIS 700 external power supply.

2. Connect the SCSI cable to the SCSI connector on the AXIS 700.

3. Connect the SCSI cable to the scanner. The AXIS 700 uses a built-in SCSI terminator. Note

that the scanner must also be terminated properly. Refer to the scanner documentation.

#### Connecting the AXIS 700 to the Network

1. Connect your AXIS 700 to the network using the appropriate network connector, i.e. RJ-45 for 10baseT and BNC for 10base2, respectively.

2. Switch on the scanner.

3. Connect the external power supply to the AXIS 700. The AXIS 700 LED indicators will flash during power up and self test. During the self test, this message will appear on the display: where x.xx is the software version number.

Ensure the power supply included in the delivery is marked with the correct mains voltage.
Make sure the scanner and the AXIS 700 are switched off. The SCSI bus may become

dam-aged

if you connect or disconnect units when power is on.

#### Configuration of AXIS 700 Docment Server.

#### Assigning an Internet Address to the AXIS 700 Important!

1. Power up the AXIS 700. Press Menu when this display appears:

2. After a few seconds this display will be shown:

3. Press Enter to edit the Internet address:

4. Press Menu to move through the digits and highlight each digit, one at a time.

5. Use to increase or decrease each highlighted digit, as required.

6. Press Enter to confirm the changes.

7. Press Menu to display the default router address setting:

8. Press Enter to edit the default router address:

9. To change the value, repeat steps 4 - 6 above.

• You must acquire a valid and unused Internet address for your AXIS 700 from the Network Administrator.

• You can set the Internet address from the AXIS 700 control panel or use one of the methods DHCP, ARP, RARP or BOOTP. Refer to the AXIS 700 User's Manual on how to use the latter

methods.

• If you are using DHCP, RARP or BOOTP, the Internet address will be set automatically. On Windows NT networks, DHCP is the preferred method since it allows a number of parameters

to be set automatically, provided the DHCP server has been configured to do so.

1. Power up the AXIS 700. Press Menu when this display appears: AXIS 700 Version : X.XX

2. After a few seconds this display will be shown: IP Address : 000.000.000.000

3. Press Enter to edit the Internet address: Edit IP Address : 000.000.000.000

4. Press Menu to move through the digits and highlight each digit, one at a time.

5. Use to increase or decrease each highlighted digit, as required.

6. Press Enter to confirm the changes.

7. Press Menu to display the default router address setting:

Default Router : 000.000.000

8. Press Enter to edit the default router address: Edit Router : 000.000.000.000

9. To change the value, repeat steps 4 - 6 above.

10. Press Menu to display the subnet mask setting: Net Mask : 000.000.000

11. Press Enter to edit the subnet mask: Edit Net Mask : 000.000.000.000

To change the value, repeat steps 4 - 6 above.
 Press Menu to display the node address. This address is not editable. The node address should equal the AXIS 700 serial number found on the underside label of the unit.

14. Press Menu once more to display the final instructions: **Press Enter If You Are Finished** 

15. Press Enter to exit the Internet settings. The AXIS 700 then completes the startup sequence.

16. Note the name or Internet address of the AXIS 700 on the instruction label and attach it to the top cover.

When the Status indicator stops flashing and remains off, the AXIS 700 is ready for use.

#### Note:

If you make a mistake when editing the parameters, press Cancel to cancel the previous operation.

#### Verifying the Network Settings

To verify the network settings, you can access the

Advanced menu from the AXIS 700 control panel.

- 1. Press Menu a few times, until you reach the Advanced menu.
- 2. Use to find the Network Settings option.
- 3. Press Enter to enter the submenus.
- 4. Use to scroll through the parameter settings.

#### Verifying the Installation

Upon successful installation, the AXIS 700 will identify the attached scanner and display the name of the detected device. If the scanner is not supported, an error message will be displayed.

If no destinations have been specified yet, the AXIS 700 will display:

If one or more destinations have already been specified, the AXIS 700 will display: where "xxxxxx" is the first destination in the destination list.

To verify the installation, you can access the AXIS 700 using a standard Web browser such as

Netscape Navigator or Internet Explorer:

- 1. Place a document in the scanner.
- 2. Start your Web browser.
- 3. Enter the name or Internet address of your AXIS 700 in the location/address field. Example:

http://172.16.253.80

The AXIS 700 Home Page, the Scan Document page, is displayed.

4. Click Scan. Depending on the image format specified by the scanning profile, the Web browser will display the scanned image in an associated image viewer or ask you to save the file.

Before the AXIS 700 can be used for distributing scanned documents on your network, you must specify these settings:

Network settings

- Parameters for the TCP/IP and SMTP protocols, using a wizard or setting manually
- Destinations
- E-mail addresses and file directories

#### Note:

Optionally, you can also customize these settings. However, when installing the AXIS 700 for the first time, you can simply keep the defaults.

- System settings
- System information, Administrator password, user privileges, language etc.
- Scanning profiles
- Paper sizes

#### Accessing the Administration Tools

You can access the Administration tools for configuring the AXIS 700 from a standard Web browser, such as Netscape Navigator or Internet Explorer.

1. Start your Web browser.

2. Enter the name or Internet address of your AXIS 700 in the location/address field. If you used the AXIS 700 control panel, DCHP or BOOTP for downloading the Internet address, the required network settings will be set automatically. However, you are recommended

to verify the settings from the Web browser interface.

Refer to the User's Manual for information on the settings for scanning profiles and paper sizes.

Example: http://172.16.253.80

The This AXIS 700 page is displayed.

3. Click Administration. You will be prompted to enter the Server password. The default password is *pass*.

#### Specifying Network Settings

1. Click Network Settings.

2. Click Wizard to make the AXIS 700 guide you through the configuration procedures for each of the network protocols. This is a convenient way to set up your AXIS 700 in your network environment.

3. Click Detailed View to verify the settings.

#### **Specifying Destinations**

1. Click Destinations.

2. The table lists the available destinations. If you allow users to add temporary e-mail destinations, these will appear at the top of this table. To make a temporary destination permanent, click Make Permanent .

3. Click New E-mail Destination to specify an e-mail address as destination. E-mail destinations mean that the scanned image is either included as an e-mail attachment or as a hyperlink to a storage location on an FTP server. Click URL for E-mail to specify the storage location. Note that all images will be stored in the same directory when using this option.

4. Click New File Destination to specify a file on an FTP server as destination.

5. The AXIS 700 can also retrieve a list of external e-mail addresses from an LDAP server, or a list of e-mail and file destinations from an FTP server. To sepecify the appropriate settings for external e-mail addresses, click Wizard on the Network Settings page, and follow the setup procedures for External Address Book.

#### Notes:

• The Destination Name is the text that will appear in the destination list on the AXIS 700 message display. The destinations will appear sorted in alphabetical order.

• To specify the default settings, e.g. the default scanning profile, click Destination Defaults.

#### Specifying System Settings

1. Click This AXIS 700. The system settings are displayed.

2. Click Edit to change any of the system parameters. You are recommended to set a Server Password for protecting the Administration pages.

#### Note:

• If you lose the Server password, you will need to restore the factory default settings. Refer to the AXIS User's Manual on how to do that. Note that all your current settings will be lost.

## Installing ZyIMAGE

ZyIMAGE Setup

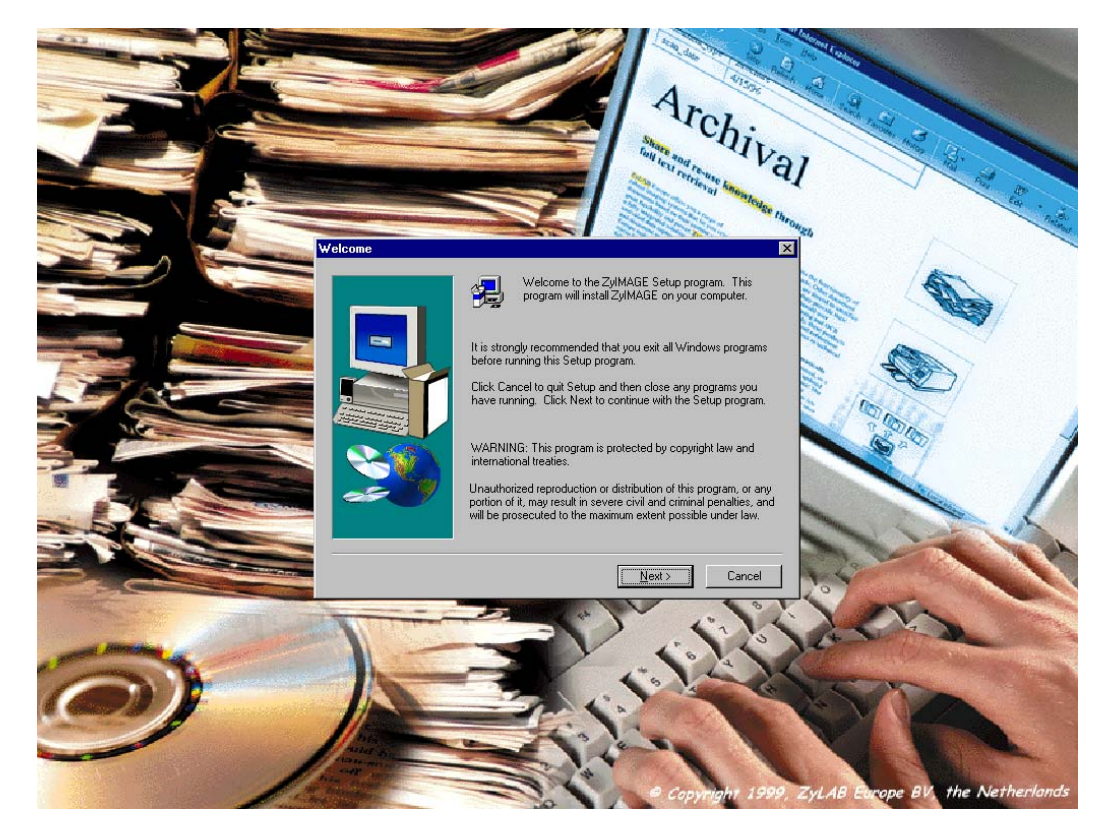

| Software                                                                             | License Agreement                                                                                                    | × |
|--------------------------------------------------------------------------------------|----------------------------------------------------------------------------------------------------|---|
| æ                                                                                    | Please read the following License Agreement. Press the PAGE DOWN key to see the rest of the agreement.                                                                                                    |   |
| Third p<br>-Optica<br>reserve<br>-Textbr<br>-Scann<br>-"Outsi<br>-ZyLAB<br>rights re | arties optional components for ZyIMAGE (r):<br>I character recognition portion by Caere Corporation Copyright 1996, all right<br>ad.<br>idge (r) DCR (c) 1994 - 1997 Xerox Corporation. All right reserved.<br>ing technology Image Controls (tm) 2 by Kofax. Copyright 1997. All rights reserved.<br>de In (r) Viewer Technology. (c) 1992-1999 Inso Corporation. All rights reserved.''<br>i ZyINDEX 32-bits search engine by ZyLAB International copyright 1983 - 1999, all<br>eserved. |   |
| All othe<br>all right                                                                | er components developed by ZyLAB Europe, Amsterdam. Copyright 1987 - 1999<br>s reserved                                                                                                    |   |
| ATTEN                                                                                | ITION: THIS IS A LICENSE, NOT A SALE. THIS PRODUCT IS PROVIDED                                                                                                    |   |
| Do you<br>will clos                                                                  | accept all the terms of the preceding License Agreement? If you choose No, Setup<br>e. To install ZyIMAGE, you must accept this agreement.                                                                                                    |   |
|                                                                                      | < <u>B</u> ack <u>Y</u> es <u>N</u> o                                                                                                    |   |

| Choose Destination Loc | ation 🔀                                                                      |
|------------------------|------------------------------------------------------------------------------|
|                        | Setup will install ZyIMAGE in the following folder.                          |
|                        | To install to this folder, click Next.                                       |
|                        | To install to a different folder, click Browse and select another<br>folder. |
|                        | You can choose not to install ZyIMAGE by clicking Cancel to exit<br>Setup.   |
|                        | Destination Folder<br>C:\Program Files\ZyLAB\ZyIMAGE Browse                  |
|                        | < <u>B</u> ack <u>Next&gt;</u> Cancel                                        |

| Setup Type |                   | ×                                                                                      |
|------------|-------------------|----------------------------------------------------------------------------------------|
|            | Click the type    | of Setup you prefer, then click Next.                                                  |
|            | C <u>T</u> ypical | Program will be installed with the most common<br>options. Recommended for most users. |
|            | O <u>C</u> ompact | Program will be installed with minimum required options.                               |
|            |                   | You may choose the options you want to install.<br>Recommended for advanced users.     |
|            |                   | < <u>B</u> ack <u>N</u> ext > Cancel                                                   |

#### ZyLAB Europe BV, © 1998-2000, Amsterdam

| Select Components |                                                                                                    | ×                                                                                                    |
|-------------------|----------------------------------------------------------------------------------------------------|----------------------------------------------------------------------------------------------------|
|                   | Select the components you want<br>you do not want to install.<br>Components<br>Shared files<br>ZyINDEX<br>ZyFIND<br>ZySCAN<br>General files<br>Description<br>Common files shared between<br>components. | t to install, clear the components          89640 K       •         6548 K       •         8779 K       •         9470 K       •         62020 K       •         the ZyIMAGE       Change |
|                   | Space Required:<br>Space Available:                                                                                                    | 176458 K<br>936466 K                                                                                                    |
|                   | < <u>B</u> ack                                                                                                    | Next > Cancel                                                                                                    |

| Question |                                                                                                    |
|----------|----------------------------------------------------------------------------------------------------|
| ?        | With a Typical Setup, the Setup program will only install the user-interface<br>and help file based on the language setting of your computer ( =English) |
|          | In a Custom setup you can install ALL available interface languages and help files.                                                                      |
|          | Would you like to install ALL available interface languages and help files?                                                                              |
|          | <u>Yes</u> <u>N</u> o                                                                                                    |

| Select Program Folder |                                                                                                    | × |
|-----------------------|----------------------------------------------------------------------------------------------------|---|
| Select Program Folder | Setup will add program icons to the Program Folder listed below.<br>You may type a new folder name, or select one from the existing<br>Folders list. Click Next to continue.<br>Program Folders:<br>ZyIMAGE v3.03 20000215<br>Existing Folders:<br>Adapted Easy CD Creator |   |
|                       | Administrative Tools (Common)<br>CCS newsWORKS<br>Matrox PowerDesk NT<br>Startup<br>Windows NT 4.0 Option Pack<br>WinZip                                                                                                    |   |
|                       | ZVIMAGE v3.03 20000215<br>ZVSEABCH v3.03 20000215                                                                                                    |   |
|                       |                                                                                                    |   |
|                       | < <u>B</u> ack <u>N</u> ext > Cancel                                                                                                    |   |

| Setup Complete |                                                                                                    |
|----------------|----------------------------------------------------------------------------------------------------|
|                | At this moment you will have to enter a license key. This key will<br>contain the product, the version, the serial number, the type of<br>licensing (concurrent, workstation or server) and the number of<br>users. |
|                | Start License manager now and enter a license key.                                                                                                    |
|                | Click Finish to complete Setup.                                                                                                    |
|                | < Back Finish                                                                                                    |

|   | Arti                                                                                                    |                                  |
|---|----------------------------------------------------------------------------------------------------|----------------------------------|
|   | •27yLAB license manager<br>Keys                                                                                                    |                                  |
|   | Options         Heserved workstations         Active users         Into           Key file:         C:VPR0GRA*1\ZyLAB\ZyIMAGE\License\zylicense.lic           Product         Version         Use         #Licenses         Lic         End date         OEM         Serial#           Zr/FU         3.00         C         10         P         0/0/0         00000         552406           Zr/FU         3.00         C         1         P         0/0/0         00000         552406                                                                                                    |                                  |
|   | New key                                                                                                    |                                  |
|   | Users using selected key RUH8DIYHF-MUZ4LQ5Z4-9EJ0TY38TL:                                                                                                    | $\times$ /                       |
|   | Administrator NTUK<br>Administrator BAKPC1<br>To add new keys, activate the 'Options' tab first.                                                                                                    |                                  |
| 0 | Then select the gays ment.                                                                                                    |                                  |
|   | All and and a second second se | ZyLAB Europe BV, the Netherlands |

| Manager | ×                                                                                               |
|---------|-------------------------------------------------------------------------------------------------|
| ⚠       | The key you entered is a workstation license. Do you want to reserve it for a specific machine? |
|         | Yes No                                                                                          |

| Reserve workstation license 🛛 🗙 |                       |  |  |  |
|---------------------------------|-----------------------|--|--|--|
| Computer                        |                       |  |  |  |
| Product name:<br>ZYIM           | Product version:<br>3 |  |  |  |
| ОК                              | Cancel                |  |  |  |

ZyLAB Europe BV, © 1998-2000, Amsterdam

# Requirements for linking ZyIMAGE and the "CANON GP215 GP225 GP335 GP405 / AXIS 700"

This part describes how to set up an environment in which all material scanned by the CANON GP215 GP225 GP335 GP405 is processed automatically in the background without interference of a single user.

#### Creating AXIS 700 Document Server Templates

Start http://172.16.253.80

#### Adding additional Temporary Scanning Profiles

If you have tried all the available scanning profiles but are still not satisfied with the result of your scanned image, you can add a temporary scanning profile from the Web browser interface.

1. Start the Web browser.

2. Enter the name or Internet address of your AXIS 700 on the location/address line. Example:

3. This brings you to the AXIS 700 Home Page. Click Scanning Profiles.

4. The table lists the available scanning profiles. Click New Profile and specify your settings. If you place a document in the scanner, you can click Scan to monitor the results.

5. Click OK to save the profile temporarily. Contact your Network Administrator to make a scanning profile permanent.

The Directory Structure

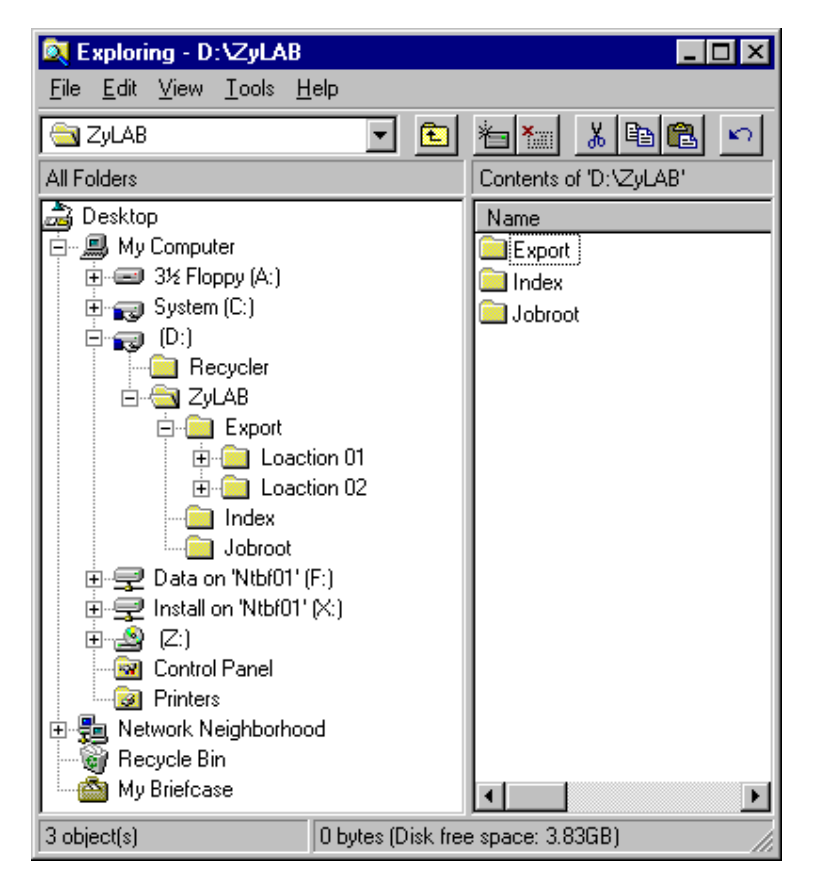

## Creating ZySCAN Job Templates

Jobwizzard ZySCAN:

## Start ZySCAN

| 🔁 ZySCAN                                |                       |              |
|-----------------------------------------|-----------------------|--------------|
| File Image Processing Options View Help | ודסח                  |              |
|                                         |                       | Page 0/0     |
| New Job Settings                        | Multi-split           | Document 0/0 |
| <u>O</u> pen Job                        | Image Text            |              |
| Close Job                               |                       |              |
| Delete Job Next Stage                   |                       |              |
| Scanning device:                        |                       |              |
|                                         |                       |              |
| Backside pages (Simplex Scanners only)  |                       |              |
| Scan                                    |                       |              |
| E Start new document                    |                       |              |
| Re-Scan                                 |                       |              |
| Scenner Settings                        |                       |              |
|                                         |                       |              |
|                                         |                       |              |
|                                         |                       |              |
|                                         |                       |              |
|                                         |                       |              |
|                                         |                       |              |
|                                         |                       |              |
|                                         |                       |              |
|                                         |                       |              |
|                                         |                       | Nam Dopument |
|                                         | << < > >> Delete Fage | New Dosument |

#### Press New Job

| New Job 🗙                    |
|------------------------------|
| Job root                     |
| D:\ZyLAB\Jobroot             |
| Job name                     |
| 2000000                      |
| Templates                    |
| Quickstart.job               |
| Keep as default job template |
| Job Wizard                   |
| OK Cancel                    |

Press Job Wizard

ZyLAB Europe BV, © 1998-2000, Amsterdam

| New Job - General                                                              |                    |                    |          |
|--------------------------------------------------------------------------------|--------------------|--------------------|----------|
| Enter a new job name or accept the g                                           | jenerated job na   | me:                |          |
| 20000000<br>This job will be stored in<br>D:\ZyLAB\Jobroot                     |                    |                    |          |
| Choose a job template to edit from the<br>new job:                             | e templates list b | ox or define a cor | npletely |
| O Define new job template                                                      |                    |                    |          |
| <ul> <li>Define new job template based<br/>on existing job template</li> </ul> |                    |                    | •        |
|                                                                                |                    |                    |          |
|                                                                                |                    |                    |          |
|                                                                                |                    |                    |          |
|                                                                                | < <u>B</u> ack     | <u>N</u> ext >     | Cancel   |

| New Job - Workflow      |                                                                                        |  |  |  |  |  |
|-------------------------|----------------------------------------------------------------------------------------|--|--|--|--|--|
| Select the phase        | Select the phases you want to include in your job:                                     |  |  |  |  |  |
| 🗖 ZySCAN                | Scan images from paper                                                                 |  |  |  |  |  |
| 🔽 ZyIMPORT              | Import existing image and/or text files using a<br>specific filter                     |  |  |  |  |  |
| 🔽 ZyFIELD               | Add fields to documents within a job                                                   |  |  |  |  |  |
| Process 2<br>previous : | ZyFIELD in separate session (job will be closed after<br>stage is done)                |  |  |  |  |  |
| 🔽 ZyOCR                 | OCR image files                                                                        |  |  |  |  |  |
| Process 2<br>previous : | Process ZyOCR in separate session (job will be closed after previous stage is done)    |  |  |  |  |  |
| ZyEXPORT                | Export image and/or text files                                                         |  |  |  |  |  |
| Process 2<br>after prev | Process ZyEXPORT in separate session (job will be closed after previous stage is done) |  |  |  |  |  |
| Check this if you       | Check this if you want your job to have image processing features:                     |  |  |  |  |  |
| Image processing        |                                                                                        |  |  |  |  |  |
|                         | Link job to index                                                                      |  |  |  |  |  |
|                         |                                                                                        |  |  |  |  |  |
|                         | < <u>B</u> ack <u>N</u> ext > Cancel                                                   |  |  |  |  |  |

| New Job - ZyIMPORT Settings                            |  |  |  |  |  |
|--------------------------------------------------------|--|--|--|--|--|
|                                                        |  |  |  |  |  |
| Select the settings for the ZyIMPORT phase in your job |  |  |  |  |  |
| Enter the directory to import from:                    |  |  |  |  |  |
| C:\Inetpub\ftproot Browse                              |  |  |  |  |  |
| Choose an import filter:                               |  |  |  |  |  |
| Tiff Multipage (one document per file)                 |  |  |  |  |  |
|                                                        |  |  |  |  |  |
| Delete original files after import                     |  |  |  |  |  |
|                                                        |  |  |  |  |  |
| Create new document every                              |  |  |  |  |  |
|                                                        |  |  |  |  |  |
|                                                        |  |  |  |  |  |
|                                                        |  |  |  |  |  |
|                                                        |  |  |  |  |  |
|                                                        |  |  |  |  |  |
|                                                        |  |  |  |  |  |
|                                                        |  |  |  |  |  |
|                                                        |  |  |  |  |  |
|                                                        |  |  |  |  |  |
|                                                        |  |  |  |  |  |
|                                                        |  |  |  |  |  |
| < <u>B</u> ack <u>N</u> ext > Cancel                   |  |  |  |  |  |

| New Job - ZyFIELD Settings                                                                                                    |  |  |  |  |
|----------------------------------------------------------------------------------------------------|--|--|--|--|
| Select the settings for the ZyFIELD phase in your job. The fields you define will be added to the full text files and (optionally) be burnt in the image files |  |  |  |  |
| Open field definer                                                                                                    |  |  |  |  |
| Exclude ZyFIELD from workflow (makes only sense in case you defined fixed value fields, numerator fields and/or barcode fields)                                |  |  |  |  |
|                                                                                                    |  |  |  |  |
|                                                                                                    |  |  |  |  |
|                                                                                                    |  |  |  |  |
| < <u>B</u> ack <u>N</u> ext > Cancel                                                                                                    |  |  |  |  |

| Fi | eld definitions |               |             |          |                       |               |          | ×               |
|----|-----------------|---------------|-------------|----------|-----------------------|---------------|----------|-----------------|
| I  | Always on top   |               |             |          |                       |               |          |                 |
|    | Name            | Туре          | Fixed value | Required | Start delimiter       | End delimiter | Add to   | Add definition  |
|    | ScanDate        | Automatic dat |             | No       | <scandate></scandate> |               | No       |                 |
|    |                 |               |             |          |                       |               |          | Edit definition |
|    |                 |               |             |          |                       |               |          | Burness 1       |
|    |                 |               |             |          |                       |               |          |                 |
|    |                 |               |             |          |                       |               |          |                 |
|    |                 |               |             |          |                       |               |          |                 |
|    |                 |               |             |          |                       |               |          |                 |
|    |                 |               |             |          |                       |               |          |                 |
|    |                 |               |             |          |                       |               |          |                 |
|    |                 |               |             |          |                       |               |          |                 |
|    | 4               |               |             |          |                       |               |          |                 |
|    |                 |               |             |          |                       |               | <u> </u> |                 |
|    |                 |               |             |          |                       |               |          | OK Cancel       |

| Field definition                          | ×                                                       |
|-------------------------------------------|---------------------------------------------------------|
| Name                                      | ScanDate                                                |
| Fixed value                               |                                                         |
| Туре                                      | Automatic date field                                    |
| Start delimiter                           | <scandate></scandate>                                   |
| End delimiter                             |                                                         |
| Value file                                | Browse                                                  |
| Show in ZySCAN                            | Input required                                          |
| Add to index (required for a              | earching)                                               |
| Add to index comment (red                 | juired to show result list)                             |
| Show in result list                       |                                                         |
| Show in file display in 2                 | ZyFIND and in ZyIMAGE Webserver                         |
| Obtain as document prope<br>manual input. | rty from electronic file (such as Word). Will overwrite |
|                                           | OK Cancel                                               |

| w Job - ZyOCR Settings               |                                      |
|--------------------------------------|--------------------------------------|
|                                      |                                      |
| Select the settings for the ZyUCR pl | hase in your job                     |
| O Fixed language                     | English (American)                   |
| Auto language detection              | 🔿 Per job                            |
|                                      | Per document                         |
|                                      | C Per page                           |
| Number of pages to test              | 1                                    |
| Available languages                  | Languages to use                     |
| Finnish<br>Italian                   | >> Dutch<br>English (British)        |
| Norwegian 🗾                          | German                               |
| 🔽 Language analyst                   | Auto-orientation                     |
| Dot-matrix letters                   | Deskew                               |
| Small letters                        | 🔽 Use WYHIWYG                        |
| Prevent punctuation                  | CCR color images                     |
| 🔽 Check TIFF integrity               | Produce XML output as well           |
| White Page Recognition               |                                      |
|                                      |                                      |
|                                      |                                      |
|                                      |                                      |
|                                      |                                      |
|                                      |                                      |
|                                      | < <u>B</u> ack <u>N</u> ext > Cancel |

| New Job - ZyEXPORT Settings                                           |                                             |
|-----------------------------------------------------------------------|---------------------------------------------|
|                                                                       |                                             |
| Select the settings for the ZyEXPORT                                  | phase in your job                           |
| Export method                                                         | Zylmage Standard 💌                          |
| 🔽 Delete job when finished successfu                                  | ally                                        |
| 🔽 Output a maximum of 256 files per (                                 | directory                                   |
| Check exported files                                                  |                                             |
| 🗌 Check disk free space before expo                                   | rting                                       |
| Minir                                                                 | num free space (in Mb)                      |
| Enter the directory to which the text file                            | s should be exported                        |
|                                                                       |                                             |
| Enter the directory to which the image t                              | iles should be evported                     |
|                                                                       |                                             |
| D:\ZyLAB\Export\Loaction 01\Tiff                                      | Browse                                      |
| Burn in fields                                                        |                                             |
|                                                                       |                                             |
| Start indexing after ZyEXPORT ph<br>Workstation or Concurrent License | ase has finished (Requires Additional<br>s) |
|                                                                       | 7                                           |
|                                                                       |                                             |
|                                                                       |                                             |
|                                                                       |                                             |
|                                                                       |                                             |
|                                                                       | < <u>B</u> ack <u>N</u> ext> Cancel         |

| lew Job - Summary                                                                                                    |                                                               |        |        |
|----------------------------------------------------------------------------------------------------|---------------------------------------------------------------|--------|--------|
| You defined a job with the following p                                                                                                    | phases and settir                                             | igs:   |        |
| ZyIMPORT settings<br>Import directory: C:\Inetpub\ftpro<br>Import filter: Tiff Multipage (one de<br>Original files are deleted after imp<br>ZyOCR settings<br>Auto Language Detection:<br>Dutch,English (British),Germar<br>Per document<br>1 files<br>Using:<br>Language analyst<br>Auto orientation<br>WYHIWYG (What You Had Is<br>Replace long punctuation strir<br>Check TIFF integrity<br>ZyEXPORT settings<br>Job will be deleted after export. | ot<br>ocument per file)<br>n,French<br>s What You Get)<br>ngs |        |        |
|                                                                                                    |                                                               |        |        |
| I veri as job template<br>Template name                                                                                                    | Local                                                         | ion01  |        |
|                                                                                                    | < <u>B</u> ack                                                | Finish | Cancel |

## Running the operation

## Process the scanned images in ZySCAN

Start ZySCAN: File Run Unattended Entire Job "Location01.Job"

| ZySCAN                                                         |                                                          |              |
|----------------------------------------------------------------|----------------------------------------------------------|--------------|
| <u>File</u> Image Processing <u>O</u> ptions ⊻iew <u>H</u> elp |                                                          |              |
| ZySCAN ZyIMPORT ZyFIELD ZyOCR ZyEXPORT                         |                                                          |              |
| New Jak                                                        | ()<br>()<br>()<br>()<br>()<br>()<br>()<br>()<br>()<br>() | Page 0/0     |
| Multi                                                          | split                                                    | Document 0/0 |
| <u>Open Job</u> Image                                          | Text                                                     |              |
| Close Job                                                      |                                                          |              |
| Delete Job Nevt Stars                                          |                                                          |              |
|                                                                |                                                          |              |
| Scanning device:                                               |                                                          |              |
|                                                                | lateb Propose                                            |              |
|                                                                |                                                          |              |
| Backside pages (omplex ocenners only)                          | Choose a job type for batch processing                   |              |
| <u>S</u> can                                                   | Location01.jdb                                           |              |
| Start new document                                             |                                                          |              |
| _ over now obtainen.                                           | Delay after detecting files (seconds)                    |              |
| Heiscan                                                        |                                                          |              |
| Scanner Settings                                               | 7                                                        |              |
|                                                                | OK Cancel                                                |              |
|                                                                |                                                          |              |
|                                                                |                                                          |              |
|                                                                |                                                          |              |
|                                                                |                                                          |              |
|                                                                |                                                          |              |
|                                                                |                                                          |              |
|                                                                |                                                          |              |
|                                                                |                                                          |              |
|                                                                |                                                          |              |
|                                                                | >> Delete Page                                           | New Document |
|                                                                |                                                          |              |

ZyLAB Europe BV, © 1998-2000, Amsterdam

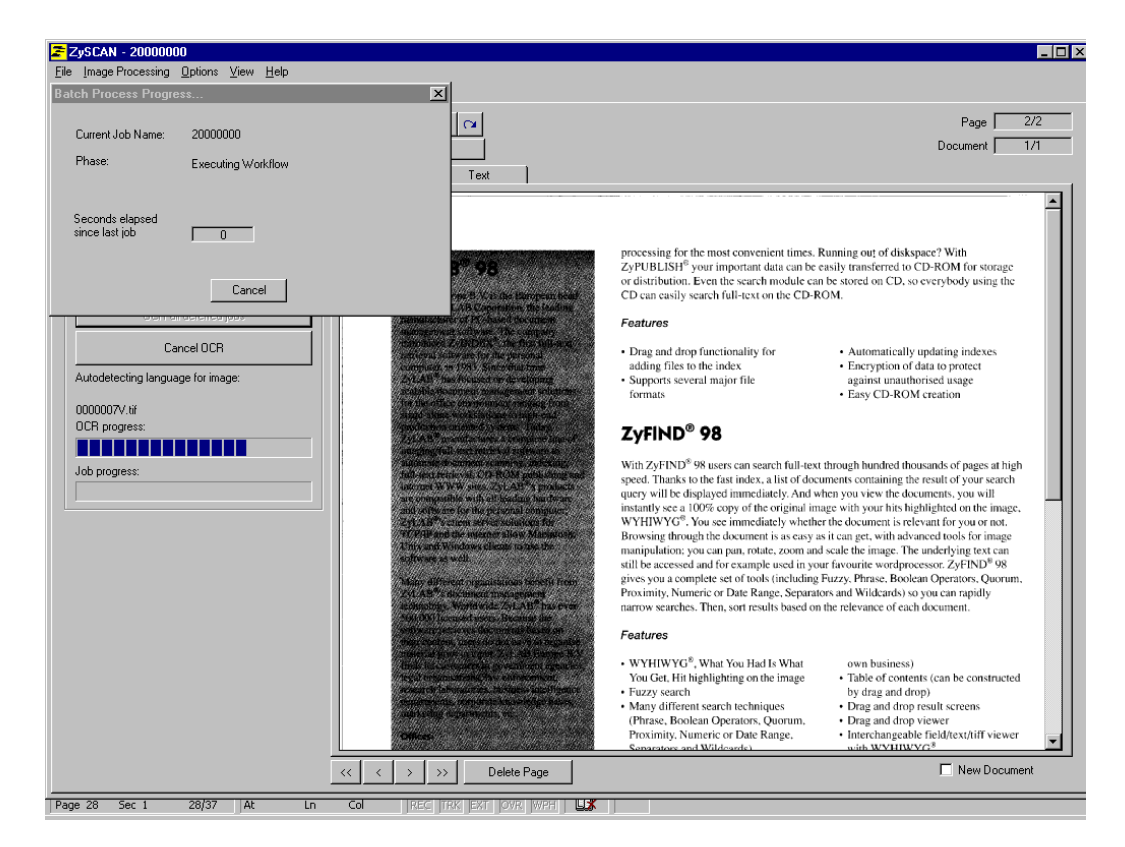

After ZySCAN has exported the scanned images, the indexes could be build. The next session will describe how to create these indexes.

## **Creating Indexes**

## Start ZyINDEX

| ZyIndex                                                     |                                                                |
|-------------------------------------------------------------|----------------------------------------------------------------|
| ile <u>B</u> uild <u>V</u> iew <u>O</u> ptions <u>H</u> elp |                                                                |
| ZyBUILD ZyENCRYPT ZyTIMER                                   | ZyCOLD   ZyPUBLISH   ZyWEB                                     |
|                                                             |                                                                |
| New                                                         | ZySCAN Text Files ZySCAN Tiff Files Other Electronic Files Exc |
| Open                                                        | 🔮 Drag & drop your ZySCAN Text File:                           |
|                                                             |                                                                |
| Llose                                                       |                                                                |
| <u>D</u> elete                                              |                                                                |
| <u>S</u> ettings                                            |                                                                |
|                                                             |                                                                |
| BUILD                                                       |                                                                |
| Indexing Status                                             |                                                                |
| files of butes of                                           |                                                                |
| Lytes of                                                    |                                                                |
| Indexing Time                                               |                                                                |
|                                                             |                                                                |
|                                                             |                                                                |
| Phase Progress:                                             |                                                                |
| Fotal Progress:                                             |                                                                |

Create New Index by pressing New:

| New Index        |                                        | ×      |
|------------------|----------------------------------------|--------|
| Short Index Name | Example                                |        |
| Long Index Title | Example Index Location 01              |        |
| Directory        | C:\Program Files\ZyLAB\ZyIMAGE\Indexes | Browse |
| Language         | English                                |        |
|                  | Settings OK                            | Cancel |

| ZyIndex - Example Index Location 01                     |                                                                 |
|---------------------------------------------------------|-----------------------------------------------------------------|
| <u>B</u> uild <u>V</u> iew <u>O</u> ptions <u>H</u> elp |                                                                 |
| WBUILD JZGENOBYPT JZGTIMEB JZGO                         |                                                                 |
|                                                         |                                                                 |
| New                                                     | ZySCAN Text Files ZySCAN Tiff Files Other Electronic Files Exc. |
|                                                         | Drag & drop your ZySCAN Text File: Property Value               |
| <u>upen</u>                                             | E- E D: Format ANSI NoWra                                       |
|                                                         | English Key                                                     |
| <u>D</u> elete                                          |                                                                 |
| <u>S</u> ettings                                        |                                                                 |
|                                                         |                                                                 |
| BUILD                                                   |                                                                 |
| Indexing Status                                         |                                                                 |
| files of                                                |                                                                 |
| bytes of                                                |                                                                 |
| Indexina Time                                           |                                                                 |
|                                                         |                                                                 |
|                                                         |                                                                 |
|                                                         |                                                                 |
| Phase Progress:                                         |                                                                 |
| Total Progress:                                         |                                                                 |

Drag the Text and Tiff Directories from the export location of the Location 01 in ZyINDEX

Add Field definitions by pressing the settings button

| F | eld definitions |                  |             |          |                       |               |        | ×               |
|---|-----------------|------------------|-------------|----------|-----------------------|---------------|--------|-----------------|
|   | Always on top   |                  |             |          |                       |               |        |                 |
|   | Name            | Туре             | Fixed value | Required | Start delimiter       | End delimiter | Add to | Add definition  |
|   | Scandate        | Plain text field |             | No       | <scandate></scandate> |               | Yes    | Edit definition |
|   |                 |                  |             |          |                       |               |        | OK Cancel       |

ZyLAB Europe BV, © 1998-2000, Amsterdam

| Field definition                          | ×                                                       |
|-------------------------------------------|---------------------------------------------------------|
| Name                                      | Scandate                                                |
| Fixed value                               |                                                         |
| Туре                                      | Plain text field                                        |
| Start delimiter                           | <scandate></scandate>                                   |
| End delimiter                             |                                                         |
| Value file                                | Browse                                                  |
| 🔽 Show in ZySCAN                          | Input required                                          |
| Add to index (required for a              | searching)                                              |
| Add to index comment (red                 | uired to show result list)                              |
| ☑ Show in result list                     |                                                         |
| 🔽 Show in file display in 2               | ZyFIND and in ZyIMAGE Webserver                         |
| Dbtain as document prope<br>manual input. | rty from electronic file (such as Word). Will overwrite |
|                                           | OK Cancel                                               |

Build the index by pressing Build and GO

| Build                                                   | ×       |
|---------------------------------------------------------|---------|
|                                                         |         |
| Add new documents from file system to index             | GO      |
| Update: Check presence of files in index on file system | <u></u> |
| Optimize index                                          | Cancel  |
|                                                         |         |

## Using ZyTIMER

Add Index to ZyTIMER

| 🔁 Zylndex                            | _ 🗆 ×                |
|--------------------------------------|----------------------|
| <u>File Build View Options H</u> elp |                      |
|                                      |                      |
|                                      |                      |
| F                                    |                      |
| Short name Long name Path            | Next update Frequenc |
|                                      |                      |
|                                      |                      |
|                                      |                      |
|                                      |                      |
|                                      |                      |
|                                      |                      |
|                                      |                      |
|                                      |                      |
|                                      |                      |
|                                      |                      |
|                                      |                      |
| Settings View log file Add Delete    | Start Now!           |
|                                      |                      |
|                                      |                      |
|                                      |                      |
|                                      |                      |

ZyLAB Europe BV, © 1998-2000, Amsterdam

| Zylndex - OCE3165                                                     |                   | _ 🗆 × |
|-----------------------------------------------------------------------|-------------------|-------|
| <u>File Build View Options H</u> elp                                  |                   |       |
| Zybuild Zyencrypt Zytimer Zycold Zypublish Zyweb                      |                   |       |
|                                                                       |                   |       |
|                                                                       |                   |       |
| Dce3165 DCE 3165 Index C:\Program Files\ZvLAB\ZvIMAGE\Indexes\DCE3165 | 30 Mar 2000 17:40 |       |
|                                                                       |                   |       |
|                                                                       |                   |       |
|                                                                       |                   |       |
|                                                                       |                   |       |
|                                                                       |                   |       |
|                                                                       |                   |       |
|                                                                       |                   |       |
|                                                                       |                   |       |
|                                                                       |                   |       |
|                                                                       |                   |       |
|                                                                       |                   |       |
| Settings View log file Add Delete                                     | Stop!             |       |
| Naukindaa (10 app) CEP will be built in 1400 min tee                  |                   |       |
| Intext Indext ( UCe31b3 ) Will be built in 1433 minutes               |                   |       |
|                                                                       |                   |       |
|                                                                       |                   |       |

| index           |           |             |          |          |           |           |        |          |
|-----------------|-----------|-------------|----------|----------|-----------|-----------|--------|----------|
|                 |           |             |          |          |           |           |        |          |
| Index deseters  | C:\Prog   | ram Files\  | Zul AB\Z |          | Indexes   | Example   | \Evan  | Select ) |
| Index directory | [C. a log | idin'i lies | 290-02   | -yiniAde | andonos - | ie nampie |        |          |
| Index name      | Example   | 9           |          |          |           |           |        |          |
|                 |           | May 2       | 000      | Ma       | у         | •         | 2000 🔻 | ]        |
|                 | Sun       | Mon         | Tue      | Wed      | Thu       | Fri       | Sat    | Hour     |
|                 | 30        | 1           | 2        | 3        | 4         | 5         | 6      | 15 🚔     |
|                 | 7         | 8           | 9        | 10       | 11        | 12        | 13     |          |
|                 | 14        | 15          | 16       | 17       | 18        | 19        | 20     | Minute   |
|                 | 21        | 22          | 23       | 24       | 25        | 26        | 27     |          |
|                 | 28        | 29          | 30       | 31       | 1         | 2         | 3      | 43 🛨     |
|                 | 4         | 5           | 6        | 7        | 8         | 9         | 10     |          |
|                 |           | _           |          |          |           |           |        |          |
| Frequency       | O Eve     | ery         | 1 📫      | minute(s | )         |           | Action | n        |
|                 | O Eve     | ery [       | 1 ÷      | hour(s)  |           |           | 🔽 A:   | dd       |
|                 | • Eve     | ery [       | -        | day(s)   |           |           | Γυ     | pdate    |
|                 | O Eve     | ery [       | 1 +      | week(s)  |           |           |        |          |
|                 | O Eve     | ery [       | 1 🗦      | month(s  | )         |           | 1_0    | pamize   |
|                 |           |             |          |          |           | kl        |        | C        |

| ZyIndex - Example                                          |                                                      |                           |                                                |               |  |  |  |
|------------------------------------------------------------|------------------------------------------------------|---------------------------|------------------------------------------------|---------------|--|--|--|
|                                                            |                                                      |                           |                                                |               |  |  |  |
| ZyBUILD   ZyENCRYPT   ZyTIMER   ZyCOLD   ZyPUBLISH   ZyWEB |                                                      |                           |                                                |               |  |  |  |
|                                                            |                                                      |                           |                                                |               |  |  |  |
|                                                            | Short name                                           | Long name                 | Path                                           | Next update   |  |  |  |
|                                                            | Example                                              | Example Index Location 01 | C:\Program Files\ZyLAB\ZyIMAGE\Indexes\Example | 05 May 2000 1 |  |  |  |
|                                                            |                                                      |                           |                                                |               |  |  |  |
|                                                            |                                                      |                           |                                                |               |  |  |  |
|                                                            |                                                      |                           |                                                |               |  |  |  |
|                                                            |                                                      |                           |                                                |               |  |  |  |
|                                                            |                                                      |                           |                                                |               |  |  |  |
|                                                            |                                                      |                           |                                                |               |  |  |  |
|                                                            |                                                      |                           |                                                |               |  |  |  |
|                                                            |                                                      |                           |                                                |               |  |  |  |
|                                                            |                                                      |                           |                                                |               |  |  |  |
|                                                            |                                                      |                           |                                                |               |  |  |  |
|                                                            | 4                                                    |                           |                                                |               |  |  |  |
|                                                            |                                                      | 1                         |                                                |               |  |  |  |
|                                                            | Settings                                             |                           | Add Delete                                     | Stop!         |  |  |  |
|                                                            |                                                      |                           |                                                |               |  |  |  |
|                                                            | Next index ("Example") will be built in 1440 minutes |                           |                                                |               |  |  |  |
|                                                            |                                                      |                           |                                                |               |  |  |  |
|                                                            |                                                      |                           |                                                |               |  |  |  |
|                                                            |                                                      |                           |                                                |               |  |  |  |

## Searching for information

Start ZyFIND

| Eie View Options Help         ZyFIND ZyALERT         Contents Bookmarks History Vocabulary Thesaurus Concepts Fields Reference         Contents         Contents         Contents         Contents         Contents         Contents         Contents         Contents         Contents         Contents         Example Index Location 01         Search tools belong to:         Example Index Location 01         Search tools belong to:         Example Index Location 01         Search tools belong to:         Example Index Location 01         Search statement:         Zyfind         Eyfind                                                                                                    | 🗧 Example Index Location 01 - ZyFIND                                      |                            |                                 |  |  |  |  |  |
|----------------------------------------------------------------------------------------------------|---------------------------------------------------------------------------|----------------------------|---------------------------------|--|--|--|--|--|
| ZyFIND       ZyALERT         Contents       Bookmarks         History       Vocabulary         Thesaurus       Concepts         Fields       Reference         Contents       Contents         Contents       Contents         Contents       Concepts         Fields       Reference         Contents       Contents         Contents       Contents         Contents       Concepts         Fields       Reference         Contents       Contents         Search tools belong to:       English         Search tools belong to:       English         Search statement:       Progressive         Zyfind       English         Search       Search statement:         Zyfind       Search                                                                                                    | <u>File V</u> iew <u>O</u> ptions <u>H</u> elp                            |                            |                                 |  |  |  |  |  |
| Contents Bookmarks History Vocabulary Thesaurus Concepts Fields Reference     Image: Example Index Location 01     Search tools belong to:     Example Index Location 01     Search tools belong to:     Example Index Location 01     Search tools belong to:     Example Index Location 01     Search tools belong to:     Example Index Location 01     Search statement:     2yfind     Search properties     Image: Example Index Location 01     Search statement:     2yfind     Image: Example Index Location 01     Search statement:     2yfind     Image: Example Index Location 01     Search statement:     Image: Example Index Location 01     Search statement:     Image: Example Index Location 01     Search statement:     Image: Example Index Location 01     Image: Example Index Location 01     Image: Example Index Location 01     Image: Example Index Location 01     Image: Example Index Location 01     Image: Example Index Location 01     Image: Example Index Location 01     Image: Example Index Location 01     Image: Example Index Location 01     Im                                                                                                    | ZyFIND ZyALERT                                                            |                            |                                 |  |  |  |  |  |
| Search tools belong to:     Example Index Location 01     Search tools belong to:     Example Index Location 01     Search tools belong to:     Example Index Location 01     Search tools belong to:     Example Index Location 01     Search tools belong to:     Example Index Location 01     Search statement:     zylind     Search     Search </th <th colspan="7">Contents Bookmarks History Vocabulary Thesaurus Concepts Fields Reference</th>                                                                                                    | Contents Bookmarks History Vocabulary Thesaurus Concepts Fields Reference |                            |                                 |  |  |  |  |  |
| Search tools belong to:   Example Index Location 01   Search statement:   zyfind     Progressive   Euzy   Degree:     Search     Search <th>Example Index Location 01</th> <th></th> <th><u></u>pen</th>                                                                                                    | Example Index Location 01                                                 |                            | <u></u> pen                     |  |  |  |  |  |
| Search tools belong to:<br>Example Index Location 01<br>Search statement:<br>Zyfind<br>Search statement:<br>Zyfind<br>Search Statement:<br>Search statement:<br>Search Statement:<br>Search Statement:<br>Se |                                                                           |                            |                                 |  |  |  |  |  |
| Search tools belong to:<br>Example Index Location 01<br>Search statement:<br>Zyfind<br>Search statement:<br>Degree:<br>Example Index Location 01<br>Search statement:<br>Search statement:<br>Search state   |                                                                           |                            | E Search Current<br>Branch Only |  |  |  |  |  |
| Search tools belong to:<br>Example Index Location 01<br>Search statement:<br>Zyfind<br>Progressive<br>Euzzy<br>Degree:<br>Search                                                                                                    |                                                                           |                            |                                 |  |  |  |  |  |
| Search tools belong to: Index Language:<br>Example Index Location 01  Search statement:  Zyfind  English  Search properties  English  Search properties  English  Search properties  English  Search  Search  Se                                                                                                    |                                                                           |                            |                                 |  |  |  |  |  |
| Search tools belong to:     Index Language:       Example Index Location 01     English       Search statement:     Progressive       Zyfind     Euzzy       Degree:     Search                                                                                                    |                                                                           |                            |                                 |  |  |  |  |  |
| Search statement:                                                                                                    | Search tools belong to:<br>Example Index Location 01                      | Index Language:<br>English |                                 |  |  |  |  |  |
| zyfind  Progressive  Euzzy  Degree:  Search                                                                                                    | Search statement:                                                         | Search properties          |                                 |  |  |  |  |  |
| Euzzy<br>Degree: Degree: Search                                                                                                    | zyfind                                                                    | Progressive                |                                 |  |  |  |  |  |
|                                                                                                    |                                                                           | *                          | □ Euzzy<br>Degree: 0 → Search   |  |  |  |  |  |

ZyLAB Europe BV, © 1998-2000, Amsterdam

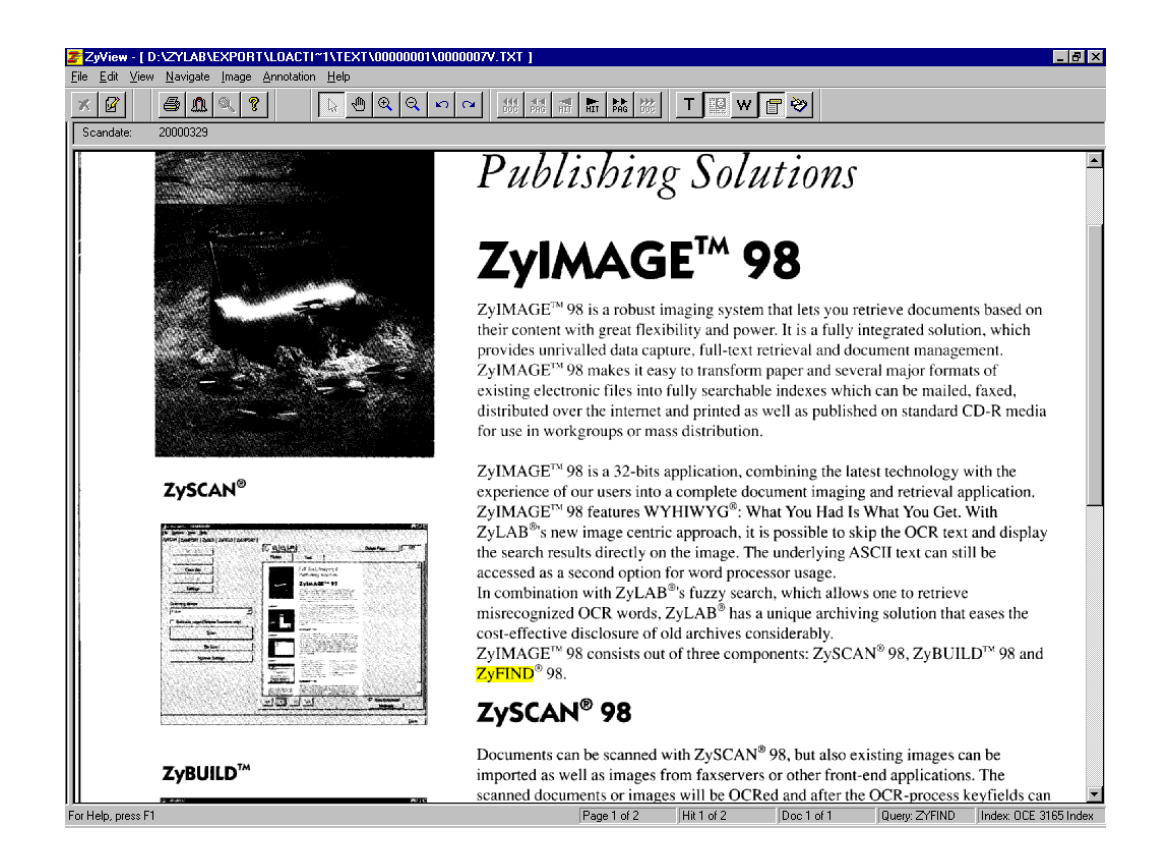

ZyLAB Europe BV, © 1998-2000, Amsterdam